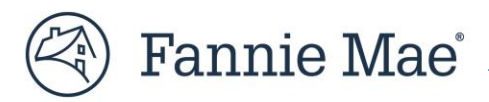

# Job Aid for DUS Gateway<sup>®</sup> Credit Facility Initial Advance Commitments

This guide highlights enhancements made to DUS Gateway<sup>®</sup> to enable Commitment functionality for Mortgage Loans that comprise the initial advance in a Credit Facility. This step-by-step guide is designed to help Lenders understand the stages in DUS Gateway necessary for closing the initial advance in a Credit Facility:

- Rate Lock/Commitment;
- Final Underwriting;
- Credit Facility Checks; and
- Authorization to Close.

# *PLEASE NOTE:* This guide is applicable only for Mortgage Loans comprising the initial advance in a Credit Facility.

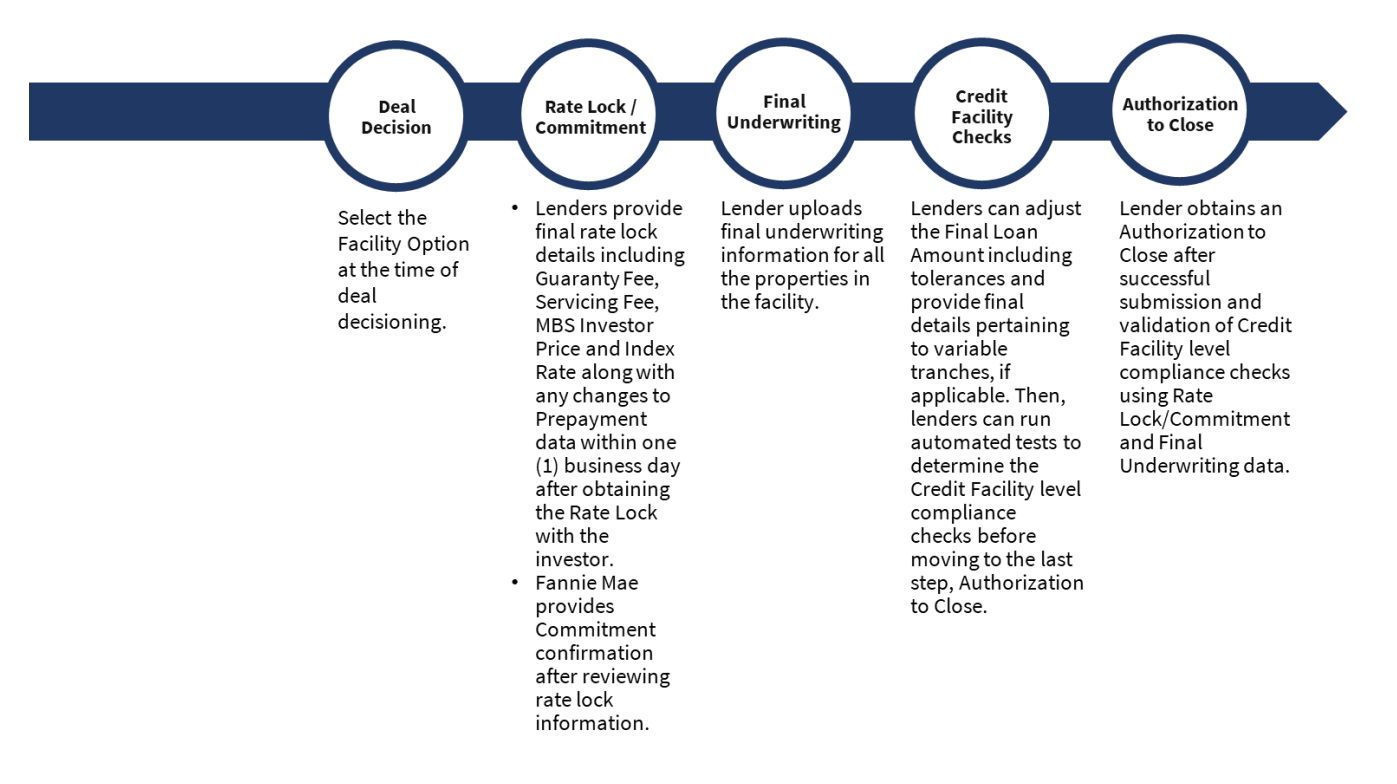

### Contents

| A. | Login to DUS Gateway and Select the Deal                        | 3  |
|----|-----------------------------------------------------------------|----|
| В. | Prior to Starting the Credit Facilities Commitment Process      | 3  |
| C. | Dedicated Credit Facilities Lender Pipeline View                | 3  |
|    | Navigating to the Credit Facilities Pipeline                    | 4  |
|    | Different Tabs by Deal Status                                   | 5  |
|    | Rate Lock Tab                                                   | 6  |
|    | Authorized to Close Tab                                         | 7  |
| D. | Rate Lock/Commitment                                            | 8  |
|    | Log a New Rate Lock                                             | 8  |
|    | Different Rate Lock/Commitment Statuses and Guide to Fix Errors | 12 |
|    | Unlock "Submitted for Review" Rate Lock/Commitment              | 13 |
| E. | Final Underwriting                                              | 15 |
|    | Upload Final Underwriting Data Using a Template                 | 15 |
|    | Manually Enter Final Underwriting for Each Property             | 18 |
|    | Supportable Loan Amounts for Individual Property Tests          | 19 |
| F. | Credit Facility Checks                                          | 20 |
|    | Finalize Credit Facility Checks                                 | 22 |
| G. | Authorization to Close                                          | 23 |

# A. Login to DUS Gateway and Select the Deal

| 1. Login to <u>DUS Gateway</u> . | 🛞 Fannie Mae 🛛 👘                                                                                                    | icing Options Communications, Documents & Forms Apps                                                      | ${\bf k}$ Tech News & Insights Learning Center Investing About ${\bf Q}$ |
|----------------------------------|----------------------------------------------------------------------------------------------------|----------------------------------------------------------------------------------------------------|--------------------------------------------------------------------------|
|                                  | Home / Applications & Technology / DUS Gateway                                                                                                    |                                                                                                    |                                                                          |
|                                  | DUS Gateway                                                                                                    | Enables lenders to register and submit<br>consideration, track waiver requests a<br>Mae responses online. | deals into Fannie Mae for<br>nd pipelines, and receive Fannie            |
|                                  | $\mathbf{y}^{\mathbf{A}} \mathbf{y}^{\mathbf{A}} \mathbf{y}$ | Login New user?                                                                                           |                                                                          |
|                                  |                                                                                                    |                                                                                                    |                                                                          |
|                                  | Q1 2024 DUS Gateway Release Schedule                                                                                                    |                                                                                                    | DUS Gateway Updates                                                      |
|                                  | DUS Gateway® enables lenders to register a consideration track waiver requests and p                                                                                                    | nd submit deals into Fannie Mae for                                                                       | Q1 2023 DUS Gateway Update                                               |
|                                  | the Web.                                                                                                    | pennes, and receive rainine mae responses via                                                             | Q2 2023 DUS Gateway Update                                               |
|                                  | Access Indicative Pricing                                                                                                    |                                                                                                    | Changes to Q2 2023 DUS Gateway<br>Update<br>                             |

### **B.** Prior to Starting the Credit Facilities Commitment Process

- 1. Ensure that the status of your deal is "Under Application."
- 2. Ensure the correct Facility Option is selected as part of the Deal Decision process. For more information, refer to <u>DUS Gateway Credit Facilities Job Aid</u>.
- 3. Select the correct Loan Option for logging your Rate Lock data.
- 4. Ensure that the new Credit Facility has been registered within the <u>Multifamily Structured Facility Management</u> <u>System (MSFMS)</u>.

**Note**: If a Rate Lock/Commitment has been logged using an incorrect Facility Option or Loan Option and the Rate Lock status is "Accepted," the error cannot be corrected. The Lender will be required to <u>submit a case</u> to withdraw the erroneous Rate/Lock Commitment and restart the Commitment process using the correct Loan Option.

## C. Dedicated Credit Facilities Lender Pipeline View

The new pipeline view has been created to list all the Credit Facilities deals within one view. All deals are listed under specific tabs based on the deal status.

### **Navigating to the Credit Facilities Pipeline**

1. After logging in, you will see the Home page.

Note: On the Home page, you will see two clickable tabs: "All Deals", and "Credit Facility Deals".

- a. "**All Deals**" shows a list of all Mortgage Loans a Lender has and their status.
- b. "**Credit Facility Deals**" shows a list of all the Mortgage Loans in a Credit Facility a Lender has.

|                              |                                                                                                    | 18                 |
|------------------------------|----------------------------------------------------------------------------------------------------|--------------------|
|                              | EIII Epice Indicative Pricing Creat                                                                                                    | te a portfolio Cre |
|                              | All Deals Credit Facility Deals                                                                                                    |                    |
|                              | Ný Deals 🔹 🛉                                                                                                    |                    |
|                              | Deal Name † v Busine v Pri v Deal Status V Deal Status Las v                                                                                                    |                    |
|                              | 1 CREDIT FACILITY INITIAL ADVANCE 1 In Review 11/(17/2023/023 AM +                                                                                                    |                    |
|                              | 2 CREDIT FACILITY INITIAL ADVANCE 2 Under Application 2/27/2024 4:23 PM V                                                                                                    |                    |
|                              | 3 CREDIT FACILITY INITIAL ADVANCE 3 Quoted 1/17/2024 2:42 AM +                                                                                                    |                    |
|                              | 4 EH Beta Test Deal 2 Registered 2/28/2024 3/45 PM +                                                                                                    |                    |
|                              |                                                                                                    |                    |
|                              |                                                                                                    |                    |
|                              |                                                                                                    |                    |
|                              |                                                                                                    |                    |
| 🕙 Fannie Mae'   DUS Gateway' | Home Deal List Reports API Tracker Dashboard Cases Useful Links 🗸                                                                                                    | ۹                  |
|                              | Explore Indicative Pricing Create                                                                                                    | a contínio         |
|                              |                                                                                                    |                    |
|                              | All Deals                                                                                                    |                    |
|                              | All Deals  Cendit Facility Deals  All Deals  Cendit Facility Deals  Autorized to Close                                                                                                    |                    |
|                              | All Deals  Cedit Facility Deals  All Statuse Under Application Committee Authorized to Close  Expend NI Collegee All                                                                                                    |                    |
|                              | Joint Stream         Cent & Sectify Deals           All Davids         Cent Application           All Statuse         Order Application           Cent All         Cellinger All           Cent All         Cellinger All           Cent All         Cellinger All           Cent All         Cellinger All           Cent All         Cellinger All           Cent All         Cellinger All           Cent All         Cellinger All           Cent All         Cellinger All                                                                                                    | nt Amou v   Auth   |
|                              |                                                                                                    | nt Amou >   Autho  |
|                              |                                                                                                    | nt Amou v   Authe  |
|                              |                                                                                                    | nt Amou >   Auth   |
|                              |                                                                                                    | nt Amou v   Auth   |
|                              |                                                                                                    | nt Amou v Auth     |
|                              |                                                                                                    | nt Amou >   Auth   |
|                              |                                                                                                    | nt Amou V          |
|                              | Credit Facility Deals           All Deals           Credit Facility Deals           All Deals           Credit Facility Deals           All Deals           Credit Facility Deals           All Deals           Credit Facility Deals           Versitie           Contract           Deal Status           Versitie           Contract           Deal Status           Versitie           Credit Facility Trainiuk ADAMACE 2           Under Application           Versitie           Status           CREDIT FACLITY MITINA ADAMACE 2           Under Application           Versitie           CREDIT FACLITY MITINA ADAMACE 3           Querred           Versitie           Base Text Deals           Querred                                                                                                    | nt Amou v Auth     |
|                              |                                                                                                    | nt Amou v Auth     |
|                              | Center Facility       Center Facility         Addresses       Center Facility         Addresses       Deal Status         V       Test Deal Facility         V       Deal Status         V       Test Deal Facility         V       Deal Status         V       Test Deal Facility         V       Deal Status         V       Test Deal Facility         V       Test Deal Facility         V       Test Deal Facility         V       Test Deal Facility         V       Test Deal Facility         V       Test Deal Facility         V       Test Deal Facility         V       Test Deal Facility         V       Test Deal Facility         V       Test Deal Facility         V       Test Deal Facility         CREDIT FACLITY MITMLADUNCE 1       Convertine         V       Test Deal Facility         V       Test Deal Facility         V       Test Deal Facility         V       Test Deal Facility         V       Test Deal Facility         V       Test Deal Facility         V       Test Deal Facility | nt knou v   Auth   |

### **Different Tabs by Deal Status**

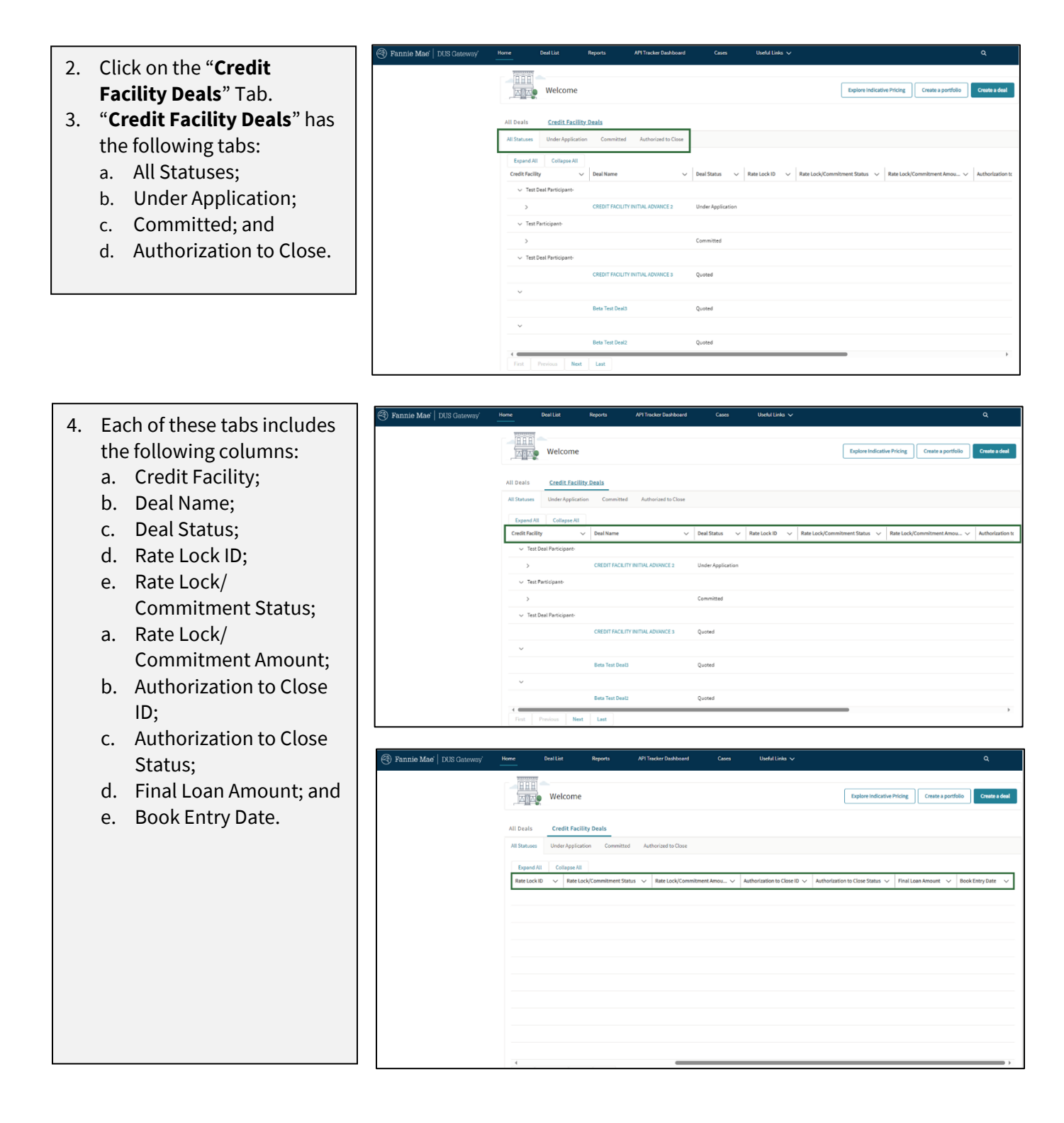

#### **Rate Lock Tab**

- 5. Once a Rate Lock is created, you can see a Rate Lock ID (RL #####).
  - a. To view the Rate Lock ID, click on the "greater than" sign next to the Deal Name to view **the Rate Lock row.**
  - b. On the Rate Lock row, click on the Rate Lock ID.
  - c. This will navigate you to the **Rate Lock record**.

| Fannie Mae DUS Gateway | Home Deal List                          | Reports            | API Tracker Dashboard | Cases             | Useful Links 🗸   |                                    |                               |                  |
|------------------------|-----------------------------------------|--------------------|-----------------------|-------------------|------------------|------------------------------------|-------------------------------|------------------|
|                        | 888                                     |                    |                       |                   |                  |                                    |                               |                  |
|                        | Welco                                   | me                 |                       |                   |                  | Explore Indicat                    | Ve Pricing Create a portfolio | Create a deal    |
|                        | All Deals Credit                        | Facility Deals     |                       |                   |                  |                                    |                               |                  |
|                        | All Statuses Under Ap                   | plication Committe | d Authorized to Close |                   |                  |                                    |                               |                  |
|                        | Expand All Collaps                      | e All              |                       |                   |                  |                                    |                               |                  |
|                        | Credit Facility                         | ✓ Deal Name        | ~                     | Deal Status 🗸 🗸   | Rate Lock ID 🗸 🗸 | Rate Lock/Commitment Status $\sim$ | Rate Lock/Commitment Amou 🗸   | Authorization to |
|                        | ✓ Test Deal Participa                   | nt-                |                       |                   |                  |                                    |                               |                  |
|                        | >                                       | CREDIT FACIL       | ITY INITIAL ADVANCE 2 | Under Application |                  |                                    |                               |                  |
|                        | Test Participant-                       |                    |                       |                   |                  |                                    |                               |                  |
|                        | ~                                       | Reserve            | d Deal Walkthrough    | Committed         |                  |                                    |                               |                  |
|                        |                                         |                    |                       |                   | #L01843          | Accepted                           | 22000000                      | ATCODOGOE        |
|                        |                                         |                    |                       |                   | RL01844          | Accepted                           | 20050000                      |                  |
|                        | <ul> <li>Test Deal Participa</li> </ul> | nt-                |                       |                   |                  |                                    |                               |                  |
|                        |                                         | CREDIT FACIL       | ITY INITIAL ADVANCE 3 | Quoted            |                  |                                    |                               |                  |
|                        | ~                                       |                    |                       |                   |                  |                                    |                               |                  |
|                        |                                         | Beta Test Dea      | 8                     | Quoted            |                  |                                    |                               |                  |
|                        | ~                                       |                    |                       |                   |                  |                                    |                               |                  |
|                        |                                         | Beta Test Dea      | a.                    | Quotea            |                  |                                    |                               | •                |
|                        | First Previous                          | Next Last          |                       |                   |                  |                                    |                               |                  |

| 🕘 Fannie Mae'   DUS Gateway' | Home Deal List Reports                                                       | API Tracker Dashboard Cases Useful Links 🗸                                                                             | ٩                   |
|------------------------------|------------------------------------------------------------------------------|----------------------------------------------------------------------------------------------------|---------------------|
|                              | Credit Facility Preliminary Underwriting Loan Options                        | Bhow Open Case Facility Options Rets Lack, Commitment Final Underwriting Credit Facility Opedas Authoritadios to Disae | Request Data Change |
|                              | Add/Edit Rate Lock Data<br>Complete the required rate and spread lock fields | balow                                                                                                    |                     |
|                              | Back to All Rate Locks/Commitments                                           |                                                                                                    | (1111)              |
|                              | Loan Option Information                                                      | ✓ Rate Lock/Commitment Details                                                                                         |                     |
|                              | Interest Type  Fixed Rate                                                    | Rate Lock/Commitment Name                                                                                              | RL03843             |
|                              | Maximum Constrained Loan Amount                                              | Commitment Number                                                                                                    | 600975              |
|                              | \$85,493,000.00                                                              | Execution Type 💿                                                                                                    | MBS                 |
|                              | Loan Term (months)                                                           | Status O                                                                                                    | Accepted            |
|                              | 120                                                                          | Rate Lock/Commitment Type                                                                                              | Standard            |
|                              | Amortization Term (months)                                                   | Rate Lock/Commitment Amount                                                                                            | \$22,000,000        |
|                              | 360                                                                          | Book Entry Date 👩                                                                                                    | 5/16/2024           |
|                              | Interest Only Period (months)                                                | Investor Price (%)                                                                                                    | 100.000%            |
|                              | in the second second                                                         | Interest Rate Buydown (%)                                                                                              | 0.000%              |
|                              | 50%                                                                          | Pre-Defined Price (%)                                                                                                  | 100.000%            |
|                              | Loss Sharing Type                                                            | Excess Premium (%)                                                                                                    | 0.000%              |
|                              | Standard DUS                                                                 | Rate Lock/Commitment Date                                                                                              | 1/17/2024           |
|                              |                                                                              |                                                                                                    |                     |

### **Authorized to Close Tab**

- Once the Authorization to Close record is created, you can see an Authorization to Close ID (ATC ######).
   Note: This does not look at the Authorization to Close Status. Any Authorization to Close in "Draft" will also appear here.
  - To view the Authorization to Close
     ID, click on the "greater than" sign next to the Deal Name.
  - b. On the **Authorization to Close ID**, you can click on the Authorization to Close link.
  - c. This will navigate you to the **Authorization to Close record.**

**Note:** The Authorization to Close record shows the corresponding Rate Lock ID.

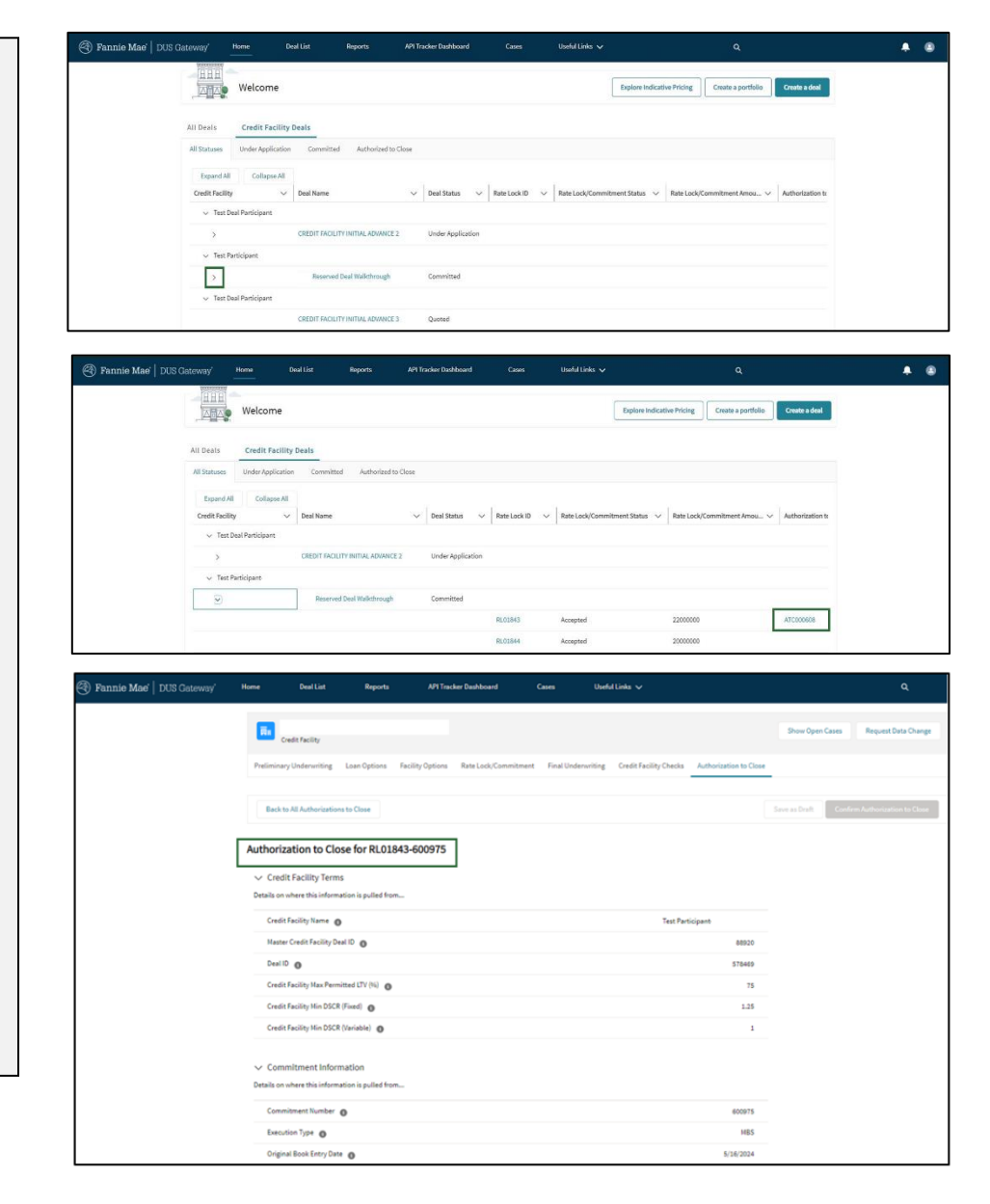

## D. Rate Lock/Commitment

### Log a New Rate Lock

This section provides steps to log a Rate Lock on the deal. Rate Lock details should be entered into Gateway within one (1) business day of Rate Lock with an Investor.

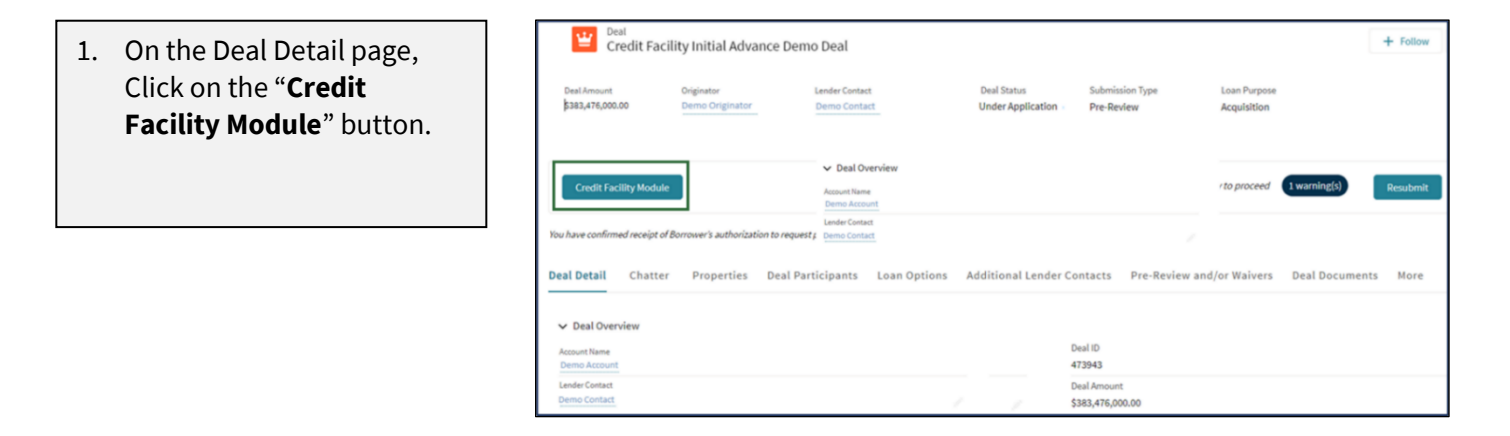

- 2. Navigate to the "**Rate Lock/ Commitment**" tab. The System will display executed Credit Facility terms and available Quoted Loan Options for the Rate Lock.
- 3. Click the "**Log Rate Lock/Commitment**" button for the appropriate Loan Option to enter the Rate Lock/Commitment data.

|                               | nderwriting Lo                   | an Options Facility             | y Options R        | tate Lock/Co | Final Underwritin                 | g Credit Facility Checks          |                         |            |                             |
|-------------------------------|----------------------------------|---------------------------------|--------------------|--------------|-----------------------------------|-----------------------------------|-------------------------|------------|-----------------------------|
| Back to De                    | al                               |                                 |                    |              |                                   |                                   | Ready to proceed        | 0 issue(s) | Finish Rate Lock/Commitment |
| Facility Optic                | on Quote<br>\$383,4              | d Loan Amount<br>7 <b>6,000</b> | Facility Ma<br>75% | x LTV        | Facility Min DSCR (Fixed)<br>1.25 | Facility Min DSCR (Variable) 1.00 | Facility Tier<br>Tier 2 |            |                             |
| ailable Loan<br>ocate proceed | Option (1)<br>Is across any numb | ber of loan options by          | clicking the 'Lo   | g Rate Lock/ | Commitment' button on the loan    | option.                           |                         |            |                             |
| 0705059                       | IO Period                        | Interest Type                   | DSCR               | LTV          | Max Constrained Loan Amo          | unt Loss Sharing                  |                         |            | Log Rate Lock/Commitment    |

- 4. The "Add/Edit Rate Lock Data" page provides the ability to add and edit Rate Lock/Commitment data.
- 5. On the left side of the page, the user can see high level terms for the Loan Options.
- 6. The right side allows the user to enter all the Rate Lock information.

Fields highlighted in green are required fields, which include:

- Rate Lock/Commitment Type;
- Rate Lock/Commitment Amount;
- Book Entry Date;
- Investor Price (%);
- Rate Lock/Commitment Date;
- MBS Investor;
- Other Investor;
- Index Rate Type;
- Investor Spread (%); and
- Index Rate (%).

| implete the required rate and spread lock fields below |                                |   |                                    |                          |
|--------------------------------------------------------|--------------------------------|---|------------------------------------|--------------------------|
| Back to All Rate Locks/Commitments                     |                                |   | O issue(s) Cance                   | Save Rate Lock/Commitmen |
| Loan Option Information                                | ✓ Rate Lock/Commitment Details |   |                                    |                          |
| Interest Type                                          | Rate Lock/Commitment Name      |   | *Commitment Number                 |                          |
| Fixed Rate                                             | RL00025                        |   | 600057                             |                          |
| Maximum Constrained Loan Amount                        | find -                         |   |                                    |                          |
| \$376,066,526.00                                       | Draft                          |   | MBS                                |                          |
| Loan Term (months)                                     |                                |   | 1                                  |                          |
| 84                                                     | * Rate Lock/Commitment Type    |   |                                    |                          |
| Interest Only Period (months)                          | Standard                       |   |                                    |                          |
| 84                                                     | * Rate Lock/Commitment Amount  |   | * Book Entry Date 0                |                          |
| Loss Sharing Percent                                   | \$383,476,000.00               |   | Dec 20, 2023                       | 1                        |
| 100%                                                   | Navasta Drine (M) .            |   | A Desta La sta Comerciana en Desta | 0                        |
| Loss Sharing Type                                      | 100.187576                     |   | Nov 14, 2023                       | 0                        |
| Pari Passu                                             |                                |   |                                    |                          |
|                                                        | Interest Rate Buydown (%)      |   | Pre-Defined Price (%)              |                          |
|                                                        | 0%                             |   | 100.000%                           |                          |
|                                                        | Excess Premium (%)             |   |                                    |                          |
|                                                        | 0.187500000%                   |   |                                    |                          |
|                                                        | * MBS Investor                 |   | *Other Investor                    |                          |
|                                                        | Other                          | * | Other Investor Name                |                          |
|                                                        | * Index Rate Type              |   |                                    |                          |
|                                                        | The Transmission               |   |                                    |                          |

| <ul> <li>7. After entering all the Rate<br/>Lock/Commitment details:</li> <li>a. Read and check the<br/>certification box.</li> <li>b. If needed, enter<br/>comments in the<br/>"Lender Comments"<br/>section.</li> <li>c. Click the "Save Rate<br/>Lock/Commitment"<br/>button.</li> </ul> | Rate Lock/Commitment Certification  We certify that this data is a true and accurate representation of the trade agreement that we have entered into with the Investor pertaining to this Mortgage Loan. We further certify that the Mortgage Loan and the origination process for the Mortgage Loan comply with the requirements of the Lender Contract, the Multifamily Selling and Servicing Guide, the Transaction Documents, and/or other contractual requirement entered into with Fannie Mae.  Centract Comments  Comments  Comments  Comments when needed.  Structure Comments  Comments when needed.  Structure Comments  Comments when needed.  Structure Comments  Comments when needed.  Structure Comments  Comments when needed.  Structure Comments  Comments when needed.  Comments when needed. Comments when needed. Comments w |
|----------------------------------------------------------------------------------------------------|----------------------------------------------------------------------------------------------------|
| 8. To view and edit the Rate<br>Lock record, click the " <b>Go</b><br>to Rate/Lock<br>Commitment" button.                                                                                                    | Credit Facility Initial Advance Demo Deal<br>Credit Facility Initial Advance Demo Deal<br>Credit Facility Initial Advance Demo Deal         Prelimitary Underwriting       Loan Options       Facility Options       Rate Lock/Commitment       Final Underwriting       Credit Facility Checks         Back to Deal       Reedy to proceed       Counce       Facility Option       Quoted Loan Amount       Facility Min DSCR (Fixed)       Facility Min DSCR (Variable)       Facility Tier         For 11288       S383,476,000       75%       1.25       1.00       Tier 2         Available Loan Option (1)       Analiable Loan Option (1)       Naccete proceed scross any number of lean options by clicking the Log Bate Lock/Commitment' button on the lean option.       Lorg Bate Lock/Commitment       Logs Bate Lock/Commitment         Lon Torm       10 Period       Interest Type       DSCR       LTY       Max Constrained Loan Amount       Loss Sharing       Log Bate Lock/Commitment         V       Rate Locks/Commitments (1)       Rose Excess/Commitments (1)       Costs Rate Lock/Commitment       Costs Rate Lock/Commitment         RoseQS #000071 [5333,476,000   Interest Rate 5.580016   Rate Lock/Commitment 2/24/2023   Sonderfor 2/220/2023   Sanderd       Costs Rate Lock/Commitment       Costs Rate Lock/Commitment                                                                                                    |
| 9. Once ALL Rate<br>Lock/Commitments for the<br>Credit Facility have been<br>logged, click on the " <b>Finish</b><br><b>Rate Lock/Commitment</b> "<br>button.                                                                                                    | Facility Initial Advance Demo Deal         Preliminary Underwriting       Loan Options         Facility Option       Facility Mini DSCR (Fixed)         Facility Option       Quoted Loan Amount         Facility Option       Quoted Loan Amount         Facility Option       Quoted Loan Amount         Facility Option       Quoted Loan Amount         Facility Option       Quoted Loan Amount         Facility Option       Quoted Loan Amount         Facility Min DSCR (Fixed)       Facility Min DSCR (Nariable)         Facility Tier       Terest         Available Loan Option (1)         Allocate proceed across any number of Ioan options by clicking the 'Log Rate Lock/Commitment' button on the Ioan option.         LO705059         Loan Term       IO Period         Interest Type       DSCR         MAMo.       Fixed Rate         LO2       S376.071MM         V       Rate Locks/Commitments (1)                                                                                                    |

© 2024 Fannie Mae 4.5.24 Page 10 of 25

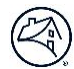

#### 10. Upon selecting the "Finish Rate Lock/Commitment" button, a pop-up appears:

- a. If you select "No, Go
   Back", the Rate
   Lock/Commitment will
   remain in "Draft"
   status.
- b. If you select "Yes, I'm
   Finished", the system
   will *automatically* perform checks and
   update the status of the
   Rate Lock accordingly.
- 11. If the Rate Lock is successful, an "**Accepted**" status will appear.

**Note:** Refer to the table on the next page to understand the different Rate Lock/Commitment statuses.

#### Are you finished logging rate locks/commitments?

This will close the rate lock/commitment logging process. If you confirm, you will not be able to log additional rate locks/commitments.

| No, Go Back Yes, I'm Finished |
|-------------------------------|
|                               |

| Cree<br>Credi                          | dit Facility Initi<br><sup>t Facility</sup>                                                                                                    | ial Advance [               | )emo Deal                  |                       |                                      |                                      |                                |            |                             |  |  |
|----------------------------------------|----------------------------------------------------------------------------------------------------|-----------------------------|----------------------------|-----------------------|--------------------------------------|--------------------------------------|--------------------------------|------------|-----------------------------|--|--|
| Preliminary Und                        | erwriting Loan                                                                                                    | Options Facili              | ty Options R               | ate Lock/Commitme     | nt Final Underwriting                | Credit Facility Checks               |                                |            |                             |  |  |
|                                        |                                                                                                    |                             |                            |                       |                                      |                                      |                                |            |                             |  |  |
| Back to Deal                           |                                                                                                    |                             |                            |                       |                                      |                                      | Ready to proceed               | 0 issue(s) | Finish Rate Lock/Commitment |  |  |
|                                        |                                                                                                    |                             |                            |                       |                                      |                                      |                                |            |                             |  |  |
| Facility Option<br>FO-10459            | Quoted Lo<br>\$383,476,                                                                                                    | oan Amount<br>000           | Facility Ma:<br><b>75%</b> | x LTV Facilit<br>1.25 | y Min DSCR (Fixed)                   | Facility Min DSCR (Variable)<br>1.00 | Facility Tier<br><b>Tier 2</b> |            |                             |  |  |
| Available Loan Op<br>Allocate proceeds | otion (1)<br>across any number                                                                                                    | of loan options by          | clicking the 'Lo           | g Rate Lock/Commit    | ment' button on the loan op          | tion.                                |                                |            |                             |  |  |
| LO693327                               |                                                                                                    |                             |                            |                       |                                      |                                      |                                |            |                             |  |  |
| Loan Term<br>84Mo.                     | IO Period<br>84Mo.                                                                                                    | Interest Type<br>Fixed Rate | DSCR<br>1.25               | LTV Ma<br>65% \$3     | x Constrained Loan Amount<br>76.07MM | Loss Sharing<br>100%                 |                                |            | Log Rate Lock/Commitment    |  |  |
| ✓ Rate Lock<br>RL00919-60              | Rate Locks/Commitments (1)      Ru00913-660031 [583,476,000   interest Rate 6.080%   Rate Lock on 11/10/2023   Book Entry 12/20/2023   Standard      Go to Rate Lock/Commitment      Go to Rate Lock/Commitment |                             |                            |                       |                                      |                                      |                                |            |                             |  |  |

12. A Credit Facility may have several Mortgage Loans for which a Rate Lock/Commitment must be logged. Once all Rate Locks for each Mortgage Loan are in "Accepted" status, the Credit Facility will go to "Committed" status.

| Credit Fa                                                                                                    | cility Initial Adva                            | ance Demo Deal                                     |                                        |                          |                                                  |                         |                   | + Follo |
|----------------------------------------------------------------------------------------------------|------------------------------------------------|----------------------------------------------------|----------------------------------------|--------------------------|--------------------------------------------------|-------------------------|-------------------|---------|
| Deal Amount<br>\$383,476,000.00                                                                                                    | Originator<br>Demo Origina                     | tor Demo                                           | Contact                                | Deal Status<br>Committed | Submission Ty<br>Pre-Review                      | pe Loan Pur<br>Acquisit | rpose<br>Ion      |         |
| Credit Facility Modu                                                                                                    | e                                              |                                                    |                                        |                          |                                                  | Ready to proce          | eed 1 warning(s)  | Resubn  |
|                                                                                                    |                                                |                                                    |                                        |                          |                                                  |                         |                   |         |
| u have confirmed receipt o                                                                                                    | f Borrower's authorizat<br>r Properties        | ion to request pricing from H<br>Deal Participants | Fannie Mae on this dea<br>Loan Options | /<br>Additional Lender   | Contacts Pre                                     | -Review and/or Waiv     | ers Deal Document | s Mor   |
| v have confirmed receipt of the second second | <i>f Borrower's authorizat</i><br>r Properties | ion to request pricing from I<br>Deal Participants | Fannie Mae on this dea<br>Loan Options | 4.<br>Additional Lender  | Contacts Pre                                     | -Review and/or Waiv     | ers Deal Document | s More  |
| u have confirmed receipt of<br>tal Detail Chatto<br>> Deal Overview<br>Account Name                                                                                                    | <i>f Borrower's authorizat</i><br>r Properties | ion to request pricing from I<br>Deal Participants | Fannie Mae on this dea<br>Loan Options | 4 Additional Lender      | Contacts Pre<br>Deel ID                          | -Review and/or Waiv     | ers Deal Document | s Mor   |
| al Detail Chatte                                                                                                    | <i>f Borrower's authorizat</i><br>r Properties | ion to request pricing from I<br>Deal Participants | Fannie Mae on this dea<br>Loan Options | L Additional Lender      | Contacts Pre<br>Deel ID<br>473943                | -Review and/or Waiv     | ers Deal Document | s Mor   |
| Al Detail Chatte                                                                                                    | <i>f Borrower's authorizat</i><br>r Properties | ion to request pricing from H                      | Fannie Mae on this dea<br>Loan Options | L Additional Lender      | Contacts Pre<br>Deal ID<br>473943<br>Deal Amount | -Review and/or Waiv     | ers Deal Document | s Mor   |

### **Different Rate Lock/Commitment Statuses and Guide to Fix Errors**

This section provides details of different Rate Lock/Commitment statuses and the user's ability to update the records in each status as needed.

| Individual Rate Lock/Commitm<br>Business Validations<br>(Performed by the system                                                                                                    | nent Level Rate Lock/<br>Commitment<br>N Status                            | What Does Each<br>Status Indicate?                                                                                          | Can the<br>Lender User<br>Edit the Data? | How Does the Lender<br>User Fix Errors or<br>Request Changes?                                                                                                    |
|----------------------------------------------------------------------------------------------------|----------------------------------------------------------------------------|----------------------------------------------------------------------------------------------------|------------------------------------------|----------------------------------------------------------------------------------------------------|
| <ul> <li>Upon entering and saving F<br/>Lock/Commitments or whe<br/>Lock/Commitments fail Da<br/>and Business rules, the Rat<br/>Lock/Commitment status w<br/>to</li> </ul>                                                                                                    | Rate <b>Draft</b><br>en all Rate<br>ta Quality<br>e<br>vill be set         | Record is created but<br>not validated and is<br>available for edit.                                                        | Yes                                      | Lender user can make<br>changes on its own.                                                                                                    |
| <ul> <li>When Data Quality and Bus<br/>are successful and do not n<br/>below conditions for review<br/>Lock/Commitment status w<br/>to</li> </ul>                                                                                                    | iness Rules <b>Accepted</b><br>neet the<br>, the Rate<br>vill be set       | System or Fannie<br>Mae Operations team<br>validated the Rate<br>Lock/Commitment<br>record and accepted<br>the information. | No                                       | Lender must submit a<br>data correction request<br>via cases.<br>Refer to <u>Change</u><br><u>Requests Job Aid</u> .                                                        |
| <ul> <li>When Data Quality rules for<br/>Lock/Commitments run su<br/>and <b>at least one</b> of the follo<br/>conditions are met, the Rat<br/>Lock/Commitment status w<br/>to either</li> <li>Pre-payment Terms w</li> </ul>                                                      | r all Rate<br>ccessfully<br>owing<br>re<br>vill be set<br>ere              | Fannie Mae<br>Operations team<br>review required. It is<br>in the queue to be<br>picked up.                                 | No                                       | User can "Unlock" the<br>record which will put the<br>record back into "Draft"<br>status and available for<br>editing.<br>Refer to the section<br>below for detailed steps. |
| <ul> <li>Guaranty Fee/Servicin<br/>Adder updates are not</li> <li>Guaranty Fee/Servicin<br/>Adder total &gt;= 0.20%;</li> <li>Book Entry Date (Year<br/>Planned Acquisition; C</li> <li>Investor Price (%) is no<br/>min/max limit; OR</li> <li>Pricing Waiver Decisio</li> </ul> | g Fee<br>t 1-1; OR<br>g Fee<br>OR<br>o <><br>OR<br>ot within<br>n = Accept | Fannie Mae<br>Operations team has<br>picked up the record<br>and is actively<br>reviewing the record.                       | No                                       | Lender must submit a<br>data correction request<br>via cases.<br>Refer to <u>Change</u><br><u>Requests Job Aid</u> .                                                        |

### **Unlock "Submitted for Review" Rate Lock/Commitment**

In the event the Lender wants to edit the Rate Lock record that is "Submitted for Review" to Fannie Mae, follow the listed steps below to unlock the record. Please note that this unlock functionality will no longer function once the Rate Lock status is "In Review", as that indicates the transaction is under review by Fannie Mae.

| <ol> <li>Navigate to the Rate Lock<br/>record you would like to<br/>edit.</li> <li>Click on "Go to Rate<br/>Lock/Commitment"<br/>button for the Rate<br/>Lock/Commitment in<br/>"Submitted for Review"<br/>status.</li> </ol> | ✓ Rate Locks/Commitments (1)<br>BL03615-602747[580,000,000   Interest Bate 3.790%   Mortgage Margin 3.79%   Rate Lock on 03/01/20                                                                                                    | 24   Book Entry 05/18/2024   Standard Golombiad for Revere 👔 🕼 Go to Rate Lock/Commitment |
|----------------------------------------------------------------------------------------------------|----------------------------------------------------------------------------------------------------|-------------------------------------------------------------------------------------------|
| 3. Click the " <b>Unlock</b> " button.                                                                                                    | Add/Edit Rate Lock Data         Complete the required rate and spread lock fields below         Back to All Rate Locks/Commitments         Delete Rate Lock/Commitment         Loan Option Information         Interest Type         Wariable Rate         Commitment Number | Review the Warnings @wwnings) Unlock ent Details tame @ RL03615 602747                    |

- Select a "Lender Reason(s) for Unlock" from the available list.
- 5. Add "Lender Unlock Comments".
- 6. Click on "**Proceed**".

| Unlock Reason                                      |                      |                   |  |        |        |
|----------------------------------------------------|----------------------|-------------------|--|--------|--------|
| Select one or more reason(s) for unlocking this ra | ate lock/commitment. |                   |  |        |        |
| * Lender Reason(s) for Unlock 🕕                    | _                    |                   |  |        |        |
| Available Reasons                                  |                      | elected Reason(s) |  |        |        |
| Rates Issue                                        | ►                    |                   |  |        | •      |
| Pricing Issue                                      |                      |                   |  |        | -      |
| Prepayment Issue                                   |                      |                   |  |        | Ť      |
| Lender Requested                                   |                      |                   |  |        |        |
|                                                    |                      |                   |  |        |        |
|                                                    |                      |                   |  |        |        |
| * Lender Unlock Comments  🕕                        |                      |                   |  |        |        |
|                                                    |                      |                   |  |        | h      |
|                                                    |                      |                   |  | Cancel | roceed |
|                                                    |                      |                   |  | Cancel | roceed |

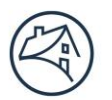

# Fannie Mae<sup>°</sup> -

(see steps 9 and 10 in the <u>"Log a</u>

New Rate Lock" section).

| 7.  | Navigate back to the Rate           | Complete the require                         | ed rate and spread lock fi          | elds below                 |                    |                                          |                                         |                         |                                |
|-----|-------------------------------------|----------------------------------------------|-------------------------------------|----------------------------|--------------------|------------------------------------------|-----------------------------------------|-------------------------|--------------------------------|
|     | Locks by clicking " <b>Back to</b>  | Back to All Rat                              | e Locks/Commitments                 | Delete Rate Lock           | Commitment         |                                          |                                         | Review                  | the Warnings 2 warning(s) Edit |
|     | All Rate                            |                                              |                                     |                            |                    |                                          |                                         |                         |                                |
|     | Locks/Commitments".                 | Loan Option Ir                               | nformation                          |                            | ~                  | Rate Lock/Commitment Details             |                                         |                         |                                |
| 8.  | The Rate                            | Interest Type ()<br>Variable Rate            | )                                   |                            |                    | Rate Lock/Commitment Name 🕚              |                                         |                         | RL03615                        |
|     | Lock/Commitment will now            |                                              |                                     |                            |                    |                                          |                                         |                         |                                |
|     | display in " <b>Draft</b> " status. |                                              |                                     |                            |                    |                                          |                                         |                         |                                |
|     | The user can select the " <b>Go</b> | Back to Deal                                 | ]                                   |                            |                    |                                          | Ready to proceed                        | 1 warning(s)            | Finish Rate Lock/Commitment    |
|     | to Rate                             | _                                            |                                     |                            |                    |                                          |                                         |                         |                                |
|     | Lock/Commitment"                    | Facility Option<br>FO-22008                  | Max Quoted Cred<br>\$84,000,000     | it Facility Amount         | Facility M.<br>80% | 1.25 Facility Min DSCR (Fixed            | d) Facility Min DSCR (Variable)<br>1.25 | Facility Tier<br>Tier 3 |                                |
|     | button and modify the record.       | Available Loan Opti<br>Allocate proceeds act | on (3)<br>ross any number of loan o | options by clicking the 'I | .og Rate Lock/C    | ommitment" button on the loan option.    |                                         |                         |                                |
|     |                                     | Loan Term<br>120Mo.                          | 10 Period Interes<br>72Mo. Fixed    | t Type DSCR<br>Rate 1.35   | LTV<br>50%         | Max Constrained Loan Amount<br>\$83.59MM | Loss Sharing<br>50%                     |                         | Log Rate Lock/Commitment       |
| No  | te: Once you are done               | ✓ Rate Locks/                                | Commitments (1)                     |                            |                    |                                          | _                                       |                         |                                |
| ed  | iting and logging ALL Rate          | RL04084-6032                                 | 16   \$34,000,000   Intere          | st Rate 5.260%   Rate      | Lock on 03/11/     | 2024   Book Entry 06/28/2024   Stand     | lard Draft                              | 窗                       | Go to Rate Lock/Commitment     |
| Lo  | ck/Commitments, click on            |                                              |                                     |                            |                    |                                          |                                         |                         |                                |
| the | e "Finish Rate                      |                                              |                                     |                            |                    |                                          |                                         |                         |                                |
| Lo  | ck/Commitment" button               |                                              |                                     |                            |                    |                                          |                                         |                         |                                |

\_\_\_\_

# E. Final Underwriting

In this new commitment process, the Lender must provide final underwriting information for all of the Properties securing the Mortgage Loans in the initial advance of the Credit Facility prior to obtaining an Authorization to Close. There are two ways to provide the data.

- 1. Utilizing the upload template
- 2. Manually entering Property financials for each Property

### **Upload Final Underwriting Data Using a Template**

## Click on the "Final Underwriting" tab. The System will display a list of all the Properties

- list of all the Properties approved for the Credit Facility per the latest quote.
- 3. Click on the "Download Template" button to download the Property Financials template with prepopulated Property names and unique Property IDs.

**Note:** Preliminary and Final Underwriting upload templates are the same, and can be found here:

<u>DUS Gateway Upload</u> <u>Template: Property Financials.</u>

| Preliminary Underwriting Loan Options Facility Options Rate Lock/Commitment Final Underwriting Back to Deal                                                                                              | Credit Facility Checks |                       |
|----------------------------------------------------------------------------------------------------|------------------------|-----------------------|
| Back to Deal                                                                                                    |                        |                       |
|                                                                                                    | Download Template      | Upload Financials     |
| Total Properties         Total Units         Underwritten Value         Underwritten NCF         Economic Vacancy           3         1934         \$600,000,000.00         \$32,202,281.00         9.5% |                        | Go to Combined Rollup |

| Preliminary Underwrit                                                                                                    | ing Loan Options F                                                                                                    | acility Options Rate Lock/Comn                                                                                                    | Final Underwriting                                                                          | Credit Facility Checks              |                                                        |                                                                       |                                                                                           |  |
|----------------------------------------------------------------------------------------------------|----------------------------------------------------------------------------------------------------|----------------------------------------------------------------------------------------------------|---------------------------------------------------------------------------------------------|-------------------------------------|--------------------------------------------------------|-----------------------------------------------------------------------|-------------------------------------------------------------------------------------------|--|
| Back to Deal Download Template Upload Financials                                                                                                    |                                                                                                    |                                                                                                    |                                                                                             |                                     |                                                        |                                                                       |                                                                                           |  |
| Total Properties         Total Units         Underwritten Value         Underwritten NCF         Economic Vacancy         Go to Combined Rollup           3         1934         \$660,000,000.000         \$32,202,281.00         9.5% |                                                                                                    |                                                                                                    |                                                                                             |                                     |                                                        |                                                                       |                                                                                           |  |
| 3 19                                                                                                    | 34 \$600,000,000.                                                                                                    | Value Underwritten NCF Econ<br>00 \$32,202,281.00 9.5%                                                                                                    | omic Vacancy                                                                                |                                     |                                                        | Go to Combined Ro                                                     | llup                                                                                      |  |
| Property F                                                                                                    | tal Units Underwritten<br>34 \$600,000,000.<br>inancials                                                                                                    | Value Underwritten NCF E.con<br>00 \$32,202,281.00 9.5%                                                                                                    | omic Vacancy<br>,                                                                           |                                     |                                                        | Go to Combined Ro<br>Filter Property By Name<br>Q,                    | llup                                                                                      |  |
| Property Name                                                                                                    | inancials Units Units                                                                                                    | Value Underwritten NCF Econ<br>00 \$32,202,281.00 9.5%<br>Approved Min DSCR                                                                                                    | Approved Max LTV                                                                            | Underwritten NCF                    | Underwritten Value                                     | Go to Combined Ro<br>Filter Property By Name<br>Q,<br>Loan Allocation | llup                                                                                      |  |
| Property Name roperty 1                                                                                                    | at Units Underwinten<br>34 \$600,000,000.<br>Inancials<br>Units<br>948                                                                                                    | Value Underwritten NCF Lcon<br>00 \$32,202,281.00 9.5%<br>Approved Min DSCR<br>1.25                                                                                                    | Approved Max LTV<br>80%                                                                     | Underwritten NCF<br>\$14,725,613.00 | Underwritten Value<br>\$200,000,000.00                 | Go to Combined Ro                                                     | llup                                                                                      |  |
| Toperty Property F<br>Toperty Name<br>Toperty 1<br>Toperty 2                                                                                                    | Units         Units         948         598         598         598         598         598         598         598         598         598         598         598         598         598         598         598         598         598         598         598         598         598         598         598         598         598         598         598         598         598         598         598         598         598         598         598         598         598         598         598         598         598         598         598         598         598         598         598         598         598         598         598         598         598         598         598         598         598         598         598         598         598         598         598         598         598         598         598         598         598         598         598         598         598         598         598         598         598         598         598         598         598         598         598         598         598         598         598         598         598         598         598         598         598 <th 598<="" td=""><td>Value Underwritten NCF Lcon<br/>00 \$32,202,281.00 9.5%<br/>Approved Min DSCR<br/>1.25<br/>1.25</td><td>Approved Max LTV<br/>80%</td><td>Underwritten NCF<br/>\$14,725,613.00<br/>\$10,421,655.00</td><td>Underwritten Value<br/>5200,000,000.00<br/>5200,000,000.00</td><td>Go to Combined Ro<br/>Filter Property By Name<br/>Q.<br/>Loan Allocation<br/>\$176,719,000.00</td><td></td></th> | <td>Value Underwritten NCF Lcon<br/>00 \$32,202,281.00 9.5%<br/>Approved Min DSCR<br/>1.25<br/>1.25</td> <td>Approved Max LTV<br/>80%</td> <td>Underwritten NCF<br/>\$14,725,613.00<br/>\$10,421,655.00</td> <td>Underwritten Value<br/>5200,000,000.00<br/>5200,000,000.00</td> <td>Go to Combined Ro<br/>Filter Property By Name<br/>Q.<br/>Loan Allocation<br/>\$176,719,000.00</td> <td></td> | Value Underwritten NCF Lcon<br>00 \$32,202,281.00 9.5%<br>Approved Min DSCR<br>1.25<br>1.25 | Approved Max LTV<br>80%             | Underwritten NCF<br>\$14,725,613.00<br>\$10,421,655.00 | Underwritten Value<br>5200,000,000.00<br>5200,000,000.00              | Go to Combined Ro<br>Filter Property By Name<br>Q.<br>Loan Allocation<br>\$176,719,000.00 |  |

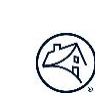

- 4. Open the downloaded document.
- 5. Ensure that the "Property Underwritten Financial Statement Status Type" is "Final".
- Click on the "Enable Editing" button to start entering data.
- 7. Enter the values for the corresponding fields.

| AutoSave 💽 🕞 🦿 🦿 🗢 Credit Facility Final Underwriting - Credit                             | Facility Deal - XYZ (2) - Protected View - Excel 🛛 🔎 Search       |
|--------------------------------------------------------------------------------------------|-------------------------------------------------------------------|
| File Home Insert Page Layout Formulas Data Review                                          | View Automate Help                                                |
| PROTECTED VIEW <u>Be careful—files from the Internet can contain viruses. Unless you n</u> | eed to edit, it's safer to stay in Protected View. Enable Editing |
| A3 🔹 😨 E 🔀 🗸 🗸 🖉 Property Underwritten Financial Stater                                    | nent Status Type                                                  |
| A                                                                                          | B                                                                 |
| 1 Property Name                                                                            | Property 1                                                        |
| 2 Property ID                                                                              | PROP235403                                                        |
| 3 Property Underwritten Financial Statement Status Type                                    | Final                                                             |
| 4 Gross Potential Rent Amount                                                              |                                                                   |
| 5 Less Vacancy                                                                             |                                                                   |
| 6 Less Bad Debt                                                                            |                                                                   |
| 7 Less Concessions                                                                         |                                                                   |
| 8 Laundry / Vending Income                                                                 |                                                                   |
| 9 Parking Income                                                                           |                                                                   |
| 10 Commercial Income                                                                       |                                                                   |
| 11 Other Income Amount                                                                     |                                                                   |
| 12 Management Expense Amount                                                               |                                                                   |
| 13 General & Administrative Expenses                                                       |                                                                   |
| 14 Payroll & Benefits Expenses                                                             |                                                                   |
| 15 Utilities                                                                               |                                                                   |
| 16 Water & Sewer                                                                           |                                                                   |
| 17 Advertising & Marketing Expenses                                                        |                                                                   |
| 18 Professional Fees                                                                       |                                                                   |
| 20 Penairs & Maintenance Evenness                                                          |                                                                   |
| 20 Repairs & Maintenance Expenses                                                          |                                                                   |
| 22 Insurance Expense Amount                                                                |                                                                   |
| 22 Other Expense Amount                                                                    |                                                                   |
| 24 Annual Capital Expenditures (Replacement Reserves) Amount                               |                                                                   |
| 25 Actual Cooperative Net Cash Flow Amount                                                 |                                                                   |
| 26 Loan Allocation Amount                                                                  |                                                                   |
| 27 Purchase Price Amount                                                                   |                                                                   |
| 28 Built-Up Cost Amount                                                                    |                                                                   |
| 29 Underwritten Value Amount                                                               |                                                                   |
|                                                                                            |                                                                   |

Uploading bulk data via this simple template is the most efficient way to provide data. This step can be repeated as many times as required. The templates for Preliminary and Final Underwriting are the same.

- 8. Click on the "**Upload** Credit Facility Initial Advance Demo Deal Financials" button to ary Underwriting Loan Options Facility Options Rate Lock/Com ient Final Und writing Credit Facility Checks upload the spreadsheet. Back to Dea 
   Total Properties
   Total Units
   Underwritten Value
   Underwritten NCF
   Economic Vacancy

   3
   1934
   \$600,000,000.00
   \$32,202,281.00
   9.5%
   Go to Combined Rollup Property Financials Filter Property By Name Units Appro Approved Max LTV NCE ritten Value Loan Allocation 1.25 Property 1 948 80% \$14,725,613.00 \$200,000,000.00 \$176,719,000.00 Ŧ 80% 598 1.25 \$10,421,655.00 \$200,000,000.00 \$125,190,000.00 Ŧ Property 2 388 1.25 80% \$7,055,013.00 \$200,000,000.00 \$81,567,000.00 Ŧ operty 3
- 9. Click on the "**Upload Files**" button or drop file in the highlighted area to upload the spreadsheet.

| Credit Facility Initial Advance Demo Deal<br>credit Facility |                                           |                                                |                                                |                      |                    |                              |  |  |
|--------------------------------------------------------------|-------------------------------------------|------------------------------------------------|------------------------------------------------|----------------------|--------------------|------------------------------|--|--|
| Preliminary Underwriting                                     | Loan Options Facility One                 | ions Rate Lock/Commitment                      | Enal Underwriting Core<br>Upload Property Fina | ancials              |                    |                              |  |  |
| Back to Deal                                                 | Pl                                        | lease Note: Ensure Pro<br>prrect Property Name | operty ID listed in the                        | upload file is mappe | ed to the          | d Template Upload Financials |  |  |
| Total Properties Total Un<br>3 1934                          | its Underwritten Valu<br>\$600,000,000.00 | ach File                                       | 25                                             |                      |                    | Go to Combined Rollup        |  |  |
| Property Financi                                             | als                                       |                                                |                                                |                      | Cancel             | Filter Property By Name      |  |  |
| Property Name                                                | Units                                     | Approved Min DSCR                              | Approved Max LTV                               | Underwritten NCF     | Underwritten Value | Loan Allocation              |  |  |
| Property 1                                                   | 948                                       | 1.25                                           | 80%                                            | \$14,725,613.00      | \$200,000,000.00   | \$176,719,000.00             |  |  |

- 10. Select "Done".
- The Property financials data will appear in the "Property Financials" table.

| () (minister) (the former |                                                      |                                                                                                    |  |
|---------------------------|------------------------------------------------------|----------------------------------------------------------------------------------------------------|--|
|                           |                                                      |                                                                                                    |  |
|                           |                                                      |                                                                                                    |  |
|                           |                                                      |                                                                                                    |  |
|                           |                                                      |                                                                                                    |  |
|                           | Upload Property Financials                           | Television and                                                                                                  |  |
|                           | Upfoad Files                                         | a la sur la sur la sur la sur la sur la sur la sur la sur la sur la sur la sur la sur la sur la sur la sur la s |  |
|                           | Prest 1 and United Prest Databaseting - Cost Res.    | and another a                                                                                                   |  |
|                           | ( of ) Tor uplicated                                 | and a second second                                                                                             |  |
|                           | Fareh Rein Fareh - Engl - Parage Natig - Concern St. | 🕘 Fannie Mae                                                                                                    |  |
|                           |                                                      |                                                                                                    |  |
|                           |                                                      |                                                                                                    |  |
|                           |                                                      |                                                                                                    |  |
|                           |                                                      |                                                                                                    |  |
|                           |                                                      |                                                                                                    |  |

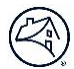

### Manually Enter Final Underwriting for Each Property

To manually enter Individual Property Financials:

1. Select a **Property Name**.

| Proper        | ty Financials |                   |                  |                  |                    | Filter Property By Name |   |
|---------------|---------------|-------------------|------------------|------------------|--------------------|-------------------------|---|
| Property Name | Units         | Approved Min DSCR | Approved Max LTV | Underwritten NCF | Underwritten Value | Loan Allocation         |   |
| Property 1    | 948           | 1.25              | 80%              | \$14,725,613.00  | \$200,000,000.00   | \$176,719,000.00        | Ŧ |
| Property 2    | 598           | 1.25              | 80%              | \$10,421,655.00  | \$200,000,000.00   | \$125,190,000.00        | Ŧ |
| Property 3    | 388           | 1.25              | 80%              | \$7,055,013.00   | \$200,000,000.00   | \$81,567,000.00         |   |

2. Click the "**Edit**" button.

| dividual Property Underwriting   Pro<br>erating financials for this property. | perty 1                      |                  |
|-------------------------------------------------------------------------------|------------------------------|------------------|
| Back to Deal Back to Property List                                            |                              | Edit             |
| Property Information                                                          | ✓ Underwritten Net Cash Flow |                  |
| Number of Units<br>948                                                        | Gross Potential Rent Amount  | \$25,972,620.00  |
| City State                                                                    | Less Vacancy                 | (\$2,207,673.00) |
| <b>A</b>                                                                      |                              |                  |

- Enter in values for all fields on the "Individual Financials" page.
- When finished entering the information, click the "Save and Calculate" button.
- 5. When done editing, click the "**Back to Property List**" button.

**Note:** Repeat the above steps to enter data for all Properties.

| Individual Property Underwriting   Property 1                       |                             |                               |  |  |  |  |
|---------------------------------------------------------------------|-----------------------------|-------------------------------|--|--|--|--|
| Edit property level financial information. * indicates required fin | łd.                         |                               |  |  |  |  |
| Back to Deal Back to Property List                                  |                             | Cancel Save and Calculate     |  |  |  |  |
| Property Information                                                | Underwritten Net Cash Flow  |                               |  |  |  |  |
| Number of Victor                                                    | Gross Potential Rent Amount |                               |  |  |  |  |
| 948                                                                 | \$25,972,620.00             |                               |  |  |  |  |
| City State                                                          | Less Vacancy                |                               |  |  |  |  |
| MSA Name                                                            | -\$2,207,673.00             |                               |  |  |  |  |
|                                                                     | Less Bad Debt 🕐             | Economic Vacancy Amount       |  |  |  |  |
| Property Type                                                       | -\$259,726.00               | -\$2,467,399.00               |  |  |  |  |
| Conventional Multifamily                                            |                             |                               |  |  |  |  |
| % of Units <= 50% of AMI                                            | Less Concessions            | Economic Vacancy Rate Percent |  |  |  |  |
| 0.5%                                                                | \$0.00                      | 9.50%                         |  |  |  |  |

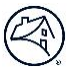

### Supportable Loan Amounts for Individual Property Tests

Property Test.

| After entering Property                                                                                                    | V Supportabl  | Loan Amounts for Individual Propert                     | y Tests                                      |                               |
|----------------------------------------------------------------------------------------------------|---------------|---------------------------------------------------------|----------------------------------------------|-------------------------------|
| financial data, the system will                                                                                                    | Rate Lock/Com | $\checkmark$ Supportable Loan Amount for A $\checkmark$ | Supportable Loan Amount for LTV $\checkmark$ | Max Supportable Loan Amount 🗸 |
| complete calculations and                                                                                                    | RL00925       | \$190,645,896.63                                        | \$160,000,000.00                             | \$160,000,000.00              |
| show the information for                                                                                                    | RL00977       | \$86,590,877.38                                         | \$160,000,000.00                             | \$86,590,877.38               |
| Supportable Loan Amounts                                                                                                    |               |                                                         |                                              |                               |
| for Individual Property Tests                                                                                                    |               |                                                         |                                              |                               |
| in the table at the bottom of                                                                                                    |               |                                                         |                                              |                               |
| the "Individual Property"                                                                                                    |               |                                                         |                                              |                               |
| page.                                                                                                    |               |                                                         |                                              |                               |
| <ul> <li>The following information is included for each Rate Lock:</li> <li>Supportable Loan Amount for Amortizing UW NCF DSCR for Loan Sizing;</li> <li>Supportable Loan Amount for LTV; and</li> <li>Max Supportable Loan Amount per Individual</li> </ul> |               |                                                         |                                              |                               |

- 1. Accuracy of Final Underwriting data is crucial for correctly calculating Credit Facility Checks.
- 2. Prior to saving the Credit Facility Checks, Lenders can reupload data multiple times to fix data issues.
- 3. If data corrections on Final Underwriting are required after saving the Credit Facility Checks, then submit a case to Fannie Mae. Refer to <u>Change Requests Job Aid</u>.

# F. Credit Facility Checks

The "Credit Facility Checks" tab utilizes the Facility Option (terms), Rate/Lock Commitment, and Final Underwriting data to perform Underwriting and Disclosure DSCR check.

| 1 Salast the "Credit Facility                               | Preliminary Underwriting Loan Options Facility Options Rate Lock/Commitment Final Underwriting Credit Facility Checks |                                                        |
|-------------------------------------------------------------|----------------------------------------------------------------------------------------------------|--------------------------------------------------------|
| 1. Select the <b>Credit Facility</b>                        |                                                                                                    |                                                        |
| Checks" tab to:                                             | Back to Deal                                                                                                    | Run Credit Facility Checks Save Credit Facility Checks |
| a. Complete all required                                    | Credit Facility Checks                                                                                                |                                                        |
| fields. <i>Refer to step 2</i>                              | Llick the Run Facility Checks button to run calculations.                                                             |                                                        |
| below                                                       | Facility Option Facility Max LTV Facility Min DSCR, fixed Facility Min DSCR, variable Facility Tier                   |                                                        |
| b Perform Data                                              | F0-11288 75% 1.25 1.00 Tier 2                                                                                         |                                                        |
| Validations                                                 | 10705059                                                                                                    |                                                        |
| validations.                                                | Interest Type Loan Term IO Period Loss Sharing Interest Basis                                                         | Credit Facility Calculations                           |
|                                                             | A Data Locke (Commitments (2))                                                                                        | Max Quoted Credit Facility Amount                      |
| <b>Note:</b> If all the validations are                     |                                                                                                    | Individual Property Supportable Loan Amount            |
| satisfied, the "Run Credit                                  | Rate Lock/Commitment Amount (5)  Final Loan Amount (5)                                                                | \$375,125,247                                          |
| Facility Checks" button is                                  | \$11,000,000.00                                                                                                    | Required Biended Facility DSCR                         |
| enabled                                                     | DI 00076   Jacanned   Bata Lock/Commitment 11/12/2022   Book Entry 12/20/2023   Standard   Note Data 5 16/26          | Actual Blended Facility DSCR                           |
| chabled.                                                    | Rate Lock/Commitment Amount (5)  Final Loan Amount (5)                                                                | Combined Actual LTV                                    |
|                                                             | \$183,476,000.00                                                                                                    | Combined Emortizing Debt Service (S)                   |
| 2. Enter <b>details</b> for the                             |                                                                                                    |                                                        |
| Rate/Lock Commitments                                       | Total Locked Proceeds Combined Final Loan Amount                                                                      | Combined Interest Only Debt Service (\$)               |
| including:                                                  | \$194,476,000 \$194,476,000                                                                                           | Combined Debt Yield                                    |
| Fixed                                                       |                                                                                                    |                                                        |
| o Final Loan Amount                                         |                                                                                                    |                                                        |
| (\$)                                                        | RL00001-600001   Accepted   Rate Lock on 04/27/23   Original Book Entry 04/27/23   Streamlined   N                    | lote Bate 4.6%                                         |
|                                                             | Rate Lock/Commitment Amount (\$)                                                                                      |                                                        |
| • <u>Variable</u>                                           | 20,000,000 20,000,000                                                                                                 |                                                        |
| <ul> <li>Final Loan Amount</li> </ul>                       |                                                                                                    |                                                        |
| (\$);                                                       | RL00003-600003   Accepted   Rate Lock on 04/28/23   Original Book Entry 04/28/23                                      |                                                        |
| <ul> <li>Final Fixed Rate</li> </ul>                        | 20.000,000 24,500,000                                                                                                 |                                                        |
| Equivalent Interest                                         |                                                                                                    |                                                        |
| Bate (%):                                                   | 10122448                                                                                                    |                                                        |
| Final Can Cost                                              | Interest Type Loan Term IO Period Loss Sharing Interest Basis                                                         |                                                        |
|                                                             | Fixed 120Mo. 60Mo. 75% Actual/360                                                                                     |                                                        |
| Factor (%); and                                             | ∽ Rate Locks/Commitments (1)                                                                                          |                                                        |
| <ul> <li>Final Structured</li> <li>ARM Principal</li> </ul> | RL00002-600002   Accepted   Rate Lock/Commitment 04/28/23   Orginal Book Entry 04/28/23   Und<br>Interest Rate 7.14%  | erwriting Variable / Max Lifetime                      |
| Baymont                                                     | Rate Lock/Commitment Amount (\$) Final Loan Amount (\$)                                                               |                                                        |
| Fayment.                                                    | 35,000,000 35,000,000                                                                                                 |                                                        |
| Note: Update the Final Loan                                 | Quoted Fixed Rate Equivalent Interest Rate (%) Final Fixed Rate Equivalent Intere                                     | est Rate (%) 🖸                                         |
| <b>Amount</b> if different from the                         | 5.525 5.525                                                                                                    |                                                        |
| Rate Lock amount The <b>Final</b>                           | Quoted Cap Cost Factor (%)  Final Cap Cost Factor (%)                                                                 |                                                        |
|                                                             | 4.450 4.450                                                                                                    |                                                        |
| Loan Amount must include any                                | Estimated Structure ARM Principal Payment Final Structured ARM Principal Pa                                           | ayment O                                               |
| Delivery Tolerances allowed                                 | 260,000 260,000                                                                                                    |                                                        |
| per the Fannie Mae Guide.                                   |                                                                                                    |                                                        |
|                                                             |                                                                                                    |                                                        |
|                                                             |                                                                                                    |                                                        |

3. Select "Run Credit Facility Checks" which will populate the Facility Level Underwriting and Disclosure calculations as highlighted in red.

#### Underwriting Checks:

- Max Quoted Credit Facility Amount (As per latest Quote Record)
- Individual Property Supportable Loan Amount
- Required Blended Facility DSCR
- Actual Blended Facility DSCR
- Combined Actual LTV
- Combined Amortizing Debt Service (\$)
- Combined Interest Only Debt Service (\$)
- Combined Debt Yield
- Amortizing Cap Strike Rate
- Interest Only Cap Strike Rate

Disclosure Checks:

- Underwritten Net Cash Flow DSCR
- Underwritten Net Cash Flow DSCR IO
- Combined Amortizing Debt Service (\$)
- Combined Interest Only Debt Service (\$)

| redit Facility Checks                                                                                                    |                                                                        |                          |                                                          |                                                      |
|----------------------------------------------------------------------------------------------------|------------------------------------------------------------------------|--------------------------|----------------------------------------------------------|------------------------------------------------------|
| ok the Run Facility Checks button to run celculations.                                                                               |                                                                        |                          |                                                          | Credit Facility Calculations<br>Section is populated |
| Facility Option         Quoted Loan Amount         Individual Property           F0-9715         \$268,188,000         \$350,288,790 | Supportable Loan Amount Facility Max LTV Facility Min DSCR<br>75% 1.25 | , fixed Facility Mi<br>1 | n DSCR, variable Pacility Tier<br>Tier 3                 |                                                      |
| O663576                                                                                                    |                                                                        |                          | Credit Facility Calculations                             |                                                      |
| rterest Type Loan Term IO Period Loss Sharing<br>Iariable Rate 84Mo. 84Mo. 100%                                                      | z Interest Beals<br>Actual/360                                         |                          | Underwriting Checks                                      |                                                      |
| <ul> <li>Rate Locks/Commitments (1)</li> </ul>                                                                                       |                                                                        |                          | \$141,973.53                                             |                                                      |
| RL-00775     Rete Lock on 11/2/2023   Book Entry 12/21/2023   Stenderd                                                               | UW Variable / Max Lifetime Interest Rate 5.389%                        |                          | Required Biense Golity DSCR 0                            |                                                      |
| Rate Lock Amount (3)                                                                                                    | * Finel Loen Amount (3)                                                |                          | Actual Elended Facility DSCR 0                           |                                                      |
| ,                                                                                                    |                                                                        |                          | Combined Actual LTV                                      |                                                      |
| Quoted Fixed Rate Equivalent Interest Rate (%)<br>3.320%                                                                             | * Pinal Flored Rate Equinterest Rate (N) O<br>5.22094                  |                          | 44%                                                      |                                                      |
| Durated Fair Cost Easter (N)                                                                                                    | * Einel Can Cost Eastor(1)                                             |                          | Combined Amortizing Debt Service (3)<br>\$13,926,066.39  |                                                      |
| 0.030%                                                                                                    | 0.030%                                                                 |                          | Combined Interest Only Debt Service (\$)                 |                                                      |
| Estimated Structure ARM Principal Payment                                                                                            | * Final Structured ARM Principal Payment                               |                          | Combined Debt Yield                                      |                                                      |
|                                                                                                    | \$100,000.00                                                           |                          | 8.42%                                                    |                                                      |
|                                                                                                    |                                                                        |                          | 12%                                                      |                                                      |
| 0e63561                                                                                                    |                                                                        |                          | Interest Only Cap Strike Rate                            |                                                      |
| interest Type Loan Term IO Period Loss Sharing<br>Fixed Rate 84Mo. 84Mo. 100%                                                        | Actual/360                                                             |                          |                                                          |                                                      |
| V Rate Locks/Commitments (1)                                                                                                    |                                                                        |                          | Disclosures Checks<br>Underwritten Net Cash Flow DSCR () |                                                      |
| RL-00774   Rate Lock on 11/15/2023   Book Entry 12/30/2023   Standard                                                                | Note Rate 2.609%                                                       |                          | 3.07                                                     |                                                      |
| Rate Lock Amount (3)                                                                                                    | * Minal Loan Amount (3)                                                |                          | Underwritten Net Cash Riow 550k (0)<br>3.07              |                                                      |
| \$214,713,000.00                                                                                                    | \$214,713,000.00                                                       |                          |                                                          | 1                                                    |
|                                                                                                    |                                                                        |                          |                                                          |                                                      |
| Totel Locked Proceeds                                                                                                    | Combined Final Loan Amount                                             |                          |                                                          |                                                      |

Guidance for Individual and Facility level calculations can be found in the Credit Facilities - Facility Debt Service and Strike Rate Calculation Guidance (document available with all Chief Underwriters) and <u>DSCR Guidance Job</u> <u>Aid</u>. For additional questions, reach out to your deal or credit team.

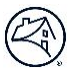

### **Finalize Credit Facility Checks**

- The Credit Facility level compliance checks are now fully automated.
- We encourage Lenders to use the Credit Facility checks prior to **finalizing the Rate Lock/Commitment**. You can start by updating all the Rate Locks, **keeping them in "Draft" status** and uploading Property final Underwriting data to run the checks.
- Please **do not save the Credit Facility checks** until you are ready to proceed to the "Authorization to Close" step as this will finalize the checks and you will be unable to make additional changes.
- When you are **ready to finalize the checks**, follow the steps below.

| <ol> <li>Once all the business rules<br/>and Facility Level<br/>Compliance tests have<br/>passed, the "Save Credit<br/>Facility Checks" button is<br/>enabled.</li> <li>Based on all the Rate<br/>Lock/Commitments Status,<br/>the Lender will be<br/>prompted with the options<br/>below.</li> </ol> | Success       Image: Constitution     Note:     Note:                                                                                                    |
|----------------------------------------------------------------------------------------------------|----------------------------------------------------------------------------------------------------|
| <ol> <li>If all the Rate<br/>Lock/Commitments are in<br/>"Accepted" status, the<br/>Lender may proceed to<br/>"Save Credit Facility<br/>Checks" by acknowledging<br/>the pop-up box.</li> <li>Proceed to the<br/>"Authorization to Close"<br/>tab.</li> </ol>                                         | If       Ready to save your checks?         This will save and lock down the Credit Facility Checks calculations as well as rate locks and final underwriting. Please confirm below that underwriting data is final and you are ready to save.         Image: Index provide the index property underwriting data         Image: Index provide the index property underwriting data         Image: Index provide the index property underwriting data         Image: Index provide the index property underwriting data         Image: Index provide the index property underwriting data         Image: Index provide the index property underwriting data         Image: Index provide the index property underwriting data         Image: Index provide the index property underwriting data         Image: Index provide the index property underwriting data         Image: Index provide the index property underwriting data         Image: Index provide the index property underwriting data         Image: Index provide the index property underwriting data         Image: Index provide the index property underwriting data         Image: Index provide the index provide the index providet the index providet the index provide th |

Once the Credit Facility Checks are saved, no other changes can be made. The Lender will no longer be able to re-run Credit Facility Checks or make changes to Final Underwriting.

Any data corrections requests will need to be submitted via cases. Refer to Change Requests Job Aid.

### G. Authorization to Close

The Lender obtains an Authorization to Close after successful submission and validation of Credit Facility level compliance checks using the Rate Lock/Commitment and Final Underwriting data.

Gredit Facility SponsorXYZ-LenderShopA-InitialAdvance

Back to Deal

Fannie Mae Seller Details

ie Mae Seller Name d nder Shop A

ry Underwriting Loan Options Facility Options Rate Lock/C

Rate Locks/Commitments Available for Authorization to Close (3)

01-600001 | Loan Amount: \$20,000,000 | Fixed | 10 year | Interest Rate: 5.860% | Original Book Entry Date: 04/27/23

RL00002-600002 | Loan Amount: \$35,000,000 | Variable | 10 year | Interest Rate: 5.860% | Original Book Entry Date: 04/28/23

03-600003 | Loan Amount: \$24,500,000 | Fixed | 10 year | Interest Rate: 5.860% | Original Book Entry Date: 04/28/23

le for aut

- Select "Authorization to Close" tab to review the details of the Rate Lock/Commitments available for Authorization to Close.
- 2. Select the Fannie Mae Seller Number from the dropdown menu and click "Save Seller Details".
- 3. Click the "**Prepare** Authorization to Close" button.
- 4. Enter **Lender Comments** for Authorizing.

5. Check the box to Acknowledge Lender Certification.

#### ✓ Lender Certification

We certify that the data indicated above is an accurate and fair representation of the terms pertaining to this Mortgage Loan and to any associated MBS to be issued by Fannie Mae and backed by this Mortgage Loan.

We further covenant and agree that the Mortgage Loan and the underwriting, origination, and Delivery process for the Mortgage Loan will comply with the requirements of the Lender Contract, the Multifamily Selling and Servicing Guide, and/or any other contractual requirements of Fannie Mae.

We agree to Deliver the Mortgage Loan as per this Authorization to Close and acknowledge that Fannie Mae's purchase of the Mortgage Loan associated with this Authorization to Close is contingent upon the Delivery of the Mortgage Loan in compliance with the requirements of the Lender Contract, the Multifamily Selling and Servicing Guide, and/or any other contractual requirements of Fannie Mae.

Check box to acknowledge prior to clicking Confirm Authorization to Close

on to Close

#### Click the "Confirm Authorization to Close" button to confirm.

| Credit Facility<br>SponsorXYZ | -LenderShopA         | -InitialAdvan    | ce                   |                    |                        |                 |               | Request Data Change            |
|-------------------------------|----------------------|------------------|----------------------|--------------------|------------------------|-----------------|---------------|--------------------------------|
| Preliminary Underwriting      | Loan Options         | Facility Options | Rate Lock/Commitment | Final Underwriting | Credit Facility Checks | Authorization t | o Close       |                                |
| Back to All Commitme          | nts                  |                  |                      |                    | Start a Case w         | ith Fannie Mae  | Save as Draft | Confirm Authorization to Close |
| Authorization to              | Close for RL         | 00001-6000       | 01                   |                    |                        |                 |               |                                |
| ✓ Credit Facility Term        | 15                   |                  |                      |                    |                        |                 |               | De                             |
| Netails on where this inform  | ation is pulled from | -                |                      |                    |                        |                 |               |                                |
| Credit Facility Name          |                      |                  |                      |                    | Deal XYZ Credit Fac    | lity            |               |                                |
| Master Credit Facility Deal   | 1D 0                 |                  |                      |                    | 34                     | 567             |               |                                |
| Deal ID 0                     |                      |                  |                      |                    | 01                     | 234             |               |                                |
| Credit Facility Max Permitt   | ed LTV (%) 0         |                  |                      |                    |                        | 80              |               |                                |
| Credit Facility Min DSCR (F   | ixed) 0              |                  |                      |                    | 1                      | .25             |               |                                |
| Credit Facility Min DSCR (V   | (ariable) 0          |                  |                      |                    | 1                      | .35             |               |                                |
| Commitment Information        | mation               |                  |                      |                    |                        |                 |               |                                |
| etails on where this inform   | ation is pulled from | -                |                      |                    |                        |                 |               |                                |
| Commitment Number 0           |                      |                  |                      |                    | 600                    | 001             |               |                                |
| Authorization Status 0        |                      |                  |                      |                    | D                      | raft            |               |                                |
| Authorization Status Last U   | Jpdated Date 0       |                  |                      |                    | 04/27/2                | 023             |               |                                |
| formation Trees (B)           |                      |                  |                      |                    |                        | IBS             |               |                                |

 Select the "Yes, Confirm" button to confirm or the "No, Go Back" button to review details again.

#### Are you ready to confirm this authorization to close?

Once you confirm, you will not be able to make updates to the data.

- 8. Once you receive the success ribbon at the top of the screen, you have the option to click the "Proceed to Deal Documents" button where you can download the Authorization to Close document.
- To obtain the PDF document, select the "Go to Authorization to Close Document" button.

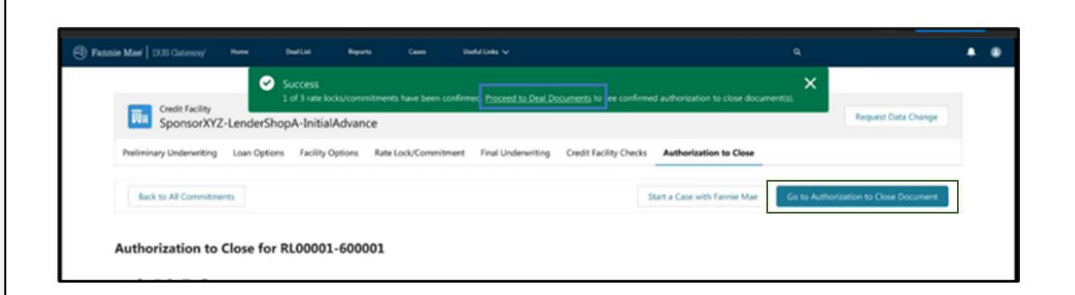

No, Go Back

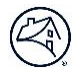

#### 10. Click the "**Authorization to Close**" tab to return to the summary screen.

- a. Here you will see status of all the Rate/Lock Commitments that have been confirmed.
- 11. Click the "**Back to Deal**" button to see the status of all Mortgage Loans in the Credit Facility.

| Preliminary Underwriting                                                                        | Loan Ontions                                                                     | Facility Options                                                                       | Rate Lock/Commitment                                                                     | Final Underwriting                                                                | Credit Facility Checks                         | Authorization to Close                  |                    |
|-------------------------------------------------------------------------------------------------|----------------------------------------------------------------------------------|----------------------------------------------------------------------------------------|------------------------------------------------------------------------------------------|-----------------------------------------------------------------------------------|------------------------------------------------|-----------------------------------------|--------------------|
|                                                                                                 | con options                                                                      | . actury options                                                                       | new court contraining in                                                                 |                                                                                   | creat rating checks                            |                                         |                    |
| Back to Deal                                                                                    |                                                                                  |                                                                                        |                                                                                          |                                                                                   |                                                | Ready to prep                           | are authorizations |
|                                                                                                 |                                                                                  |                                                                                        |                                                                                          |                                                                                   |                                                |                                         |                    |
| Rate Locks/Comm                                                                                 | nitments Av                                                                      | ailable for A                                                                          | uthorization (3)                                                                         |                                                                                   |                                                |                                         |                    |
| Rate Locks/Comm                                                                                 | nitments Av<br>below are available                                               | ailable for A<br>of or authorization.                                                  | Click the 'Prepare Authoriz                                                              | ration to Close' button to                                                        | finalize these rate locks.                     |                                         |                    |
| Rate Locks/Comm<br>he rate locks/commitments<br>RL00001-600001   Loan                           | nitments Av                                                                      | ailable for A<br>e for authorization.<br>00   Fixed   10 year                          | Click the 'Prepare Authoriz<br>Click the 'Prepare Authoriz<br>Interest Rate: 5.860%   Or | ation to Close' button to                                                         | finalize these rate locks.<br>2/06/22 Confirme | 8 Go to Authorization to Close Document | View Authorizati   |
| Rate Locks/Comm<br>the rate locks/commitments<br>RL00001-600001   Loan<br>RL00002-600002   Loan | nitments Av<br>s below are available<br>Amount: \$20,000,0<br>Amount: \$35,000,0 | ailable for A<br>a for authorization.<br>00   Fixed   10 year<br>00   Variable   10 ye | Uthorization (3)<br>Click the 'Prepare Authoriz<br>Interest Rate: 5.860%   Ori           | ation to Close' button to<br>iginal Book Entry Date: 1<br>Original Book Entry Dat | e: 12/08/22 Confirme                           | Go to Authorization to Close Document   | View Authorizati   |

#### After all Rate

Lock/Commitments have been confirmed, the deal status is "**Authorized to Close**". At this point, the Lender may originate the Mortgage Loans in the initial advance of the Credit Facility.

| Deal Amount<br>\$383,476,000.00 |                   | Originator<br><u>Demo Uter</u> | Lender<br>Damo (             | Contact<br>Contact     | Daval Orabus<br>Authorized to Close | Submis<br>Pre-Re | sion Type<br>view   | Loan Purpose<br>Acquisition |                |      |
|---------------------------------|-------------------|--------------------------------|------------------------------|------------------------|-------------------------------------|------------------|---------------------|-----------------------------|----------------|------|
| You have confirm                | red receipt of Bo | vrower's authorizat            | tion to request pricing from | Fannie Mae on this dea | ĸ.                                  |                  |                     |                             |                |      |
| Deal Detail                     | Chatter           | Properties                     | Deal Participants            | Loan Options           | Additional Lender                   | Contacts         | Pre-Review          | and/or Waivers              | Deal Documents | More |
| ∽ Deal Ov                       | ervlew            |                                |                              |                        |                                     |                  |                     |                             |                |      |
| Account Name                    |                   |                                |                              |                        |                                     | Deal ID          |                     |                             |                |      |
| Demo Deal                       |                   |                                |                              |                        |                                     | 010100           |                     |                             |                |      |
| Lender Contac                   | 1                 |                                |                              |                        |                                     | Deal Amour       | ¢                   |                             |                |      |
| Demo Contact                    |                   |                                |                              |                        |                                     | \$383,476,0      | 00.00               |                             |                |      |
| Lender Contac                   | tEmail            |                                |                              |                        |                                     | % Mission D      | riven <b>O</b>      |                             |                |      |
| Demo Email                      |                   |                                |                              |                        |                                     | 96.6%            |                     |                             |                |      |
| Lender Contac                   | t Phone           |                                |                              |                        |                                     | Estimated L      | oan Closing Date    |                             |                |      |
| (703) 833-600                   | 3                 |                                |                              |                        |                                     | 10/13/2024       |                     |                             |                |      |
| Originator                      |                   |                                |                              |                        |                                     | Scheduled 1      | IBS Issuance Date   | 0                           |                |      |
| Demo User                       |                   |                                |                              |                        |                                     | 10/13/2024       |                     |                             |                |      |
| Deal Name                       |                   |                                |                              |                        |                                     | Deal Status      |                     |                             |                |      |
| Credit Facility                 | Initial Advanc    | e Demo Deal                    |                              |                        | 1.0                                 | Authorized       | to Close            |                             |                |      |
| Agreement Tvo                   | se.               |                                |                              |                        |                                     | Application      | issued to the Borro | wer?                        |                |      |